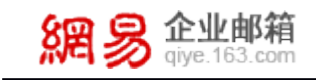

## <mark>網影 NETEASE</mark> 网易公司

## outlook 客户端 imap 设置

网易企业邮箱产品部

## 2011 年 11 月

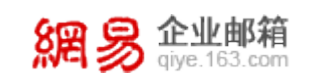

## 选择"工具"里的帐号设置

| 😔 已发送邮件 - Microsoft (                                  | Dutlook        |                                                                  | - = X                                        |
|--------------------------------------------------------|----------------|------------------------------------------------------------------|----------------------------------------------|
| 文件(E) 编辑(E) 视图(V)                                      | 前往(G)          | 具(D) 动作(A) 帮助(H)                                                 | 键入需要帮助的问题 -                                  |
| 🕯 新建(N) 📲 🍓 📉                                          | ◎ 答复( <u>R</u> | 发送和接收(E) ▶ 雪发送/接收(C) ▼ 🖄 💷 搜索通讯簿                                 | • 0 -                                        |
| 垃圾邮件 🔜 非垃圾邮件                                           | Ŧ              | 即时搜索(1) →                                                        |                                              |
| 邮件 《                                                   | 日日             | 遭讯簿( <u>B</u> ) Ctrl+Shift+B 搜索 已发送邮件                            | ♀ * 待办事项栏 ※ ×                                |
| 收藏夹 ☆ ◎ 收件箱 (1194) ◎ 未读邮件 (1194) ○ 日知洋邮件               | 单击此处。<br>!  〇  | ● 组织(Z) ↓ 规则和通知(L) 邮箱清除(X) 发送时间 大小 类别 ↓ 志安 "只则除命伙" 文代本(V) ↓目可显示。 |                                              |
| 邮件文件夹                                                  |                | 商业 Calmader XHXC                                                 | 9 10 11 12 13 14 15<br>16 17 18 19 20 21 22  |
| □ ॐ 个人文件夹 ⑤ RSS 源 ⑦ 草稿 ⑥ 发件箱 ⑥ 垃圾邮件 [173] ◎ 收件箱 (1194) |                | 株产设置(Δ)         信任中心(S)         自定义(C)         送项( <u>O</u> )    | 10 21 20 20 20 20 20 20 20 20 20 20 20 20 20 |
| □ 已发送邮件 □ 已删除邮件                                        |                |                                                                  | <i>七</i> 近期约会。                               |

帐号设置里选择"新建"

| 添加新电子邮件帐户                                                                                                    |                      |
|----------------------------------------------------------------------------------------------------|----------------------|
| 选择电子邮件服务                                                                                                    | ×                    |
| <ul> <li>■icrosoft Exchange、POP3、I■AP 或 HTTP(■)<br/>连接到 Internet 服务提供商(ISP)提供的电子邮件帐户或您所<br/>Microsoft Exchange 服务器。</li> <li>其他(0)<br/>连接以下服务器类型。</li> </ul> | 所在组织的                |
| Outlook 手机信息服务                                                                                                    |                      |
|                                                                                                    |                      |
| <                                                                                                    | 上一步 (8) 下一步 (8) > 取消 |

选择第一项,然后点击"下一步"

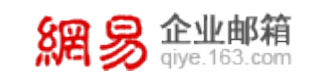

网易企业邮箱

| 添加新电子邮件帐户                                                  |                                                                              |                        |
|------------------------------------------------------------|------------------------------------------------------------------------------|------------------------|
| 自动帐户设置                                                     |                                                                              |                        |
| 您的姓名 (1): [<br>电子邮件地址 (2): [<br>密码 (2): [<br>重新键入密码 (1): [ | 示例: Barbara Sankovic<br>示例: barbara@contoso.com<br>健入您的 Internet 服务提供商提供的密码。 |                        |
| ✓ 手动配置服务器设置                                                | f或其他服务器类型(M)                                                                 | < 上一步 (b) 下一步 (b) > 取消 |

选择"手动配置",然后点击"下一步"

| 添加新电子邮件帐户                                                                                                    |     |
|----------------------------------------------------------------------------------------------------|-----|
| 选择电子邮件服务                                                                                                    | ×√× |
| <ul> <li>● Internet 电子邮件(I)<br/>注接到 POP、IMAP 或 HTTP 服务器以发送和接收电子邮件。</li> <li>● Bicrosoft Exchange (E)<br/>注接到 Microsoft Exchange (U)<br/>注接到 Microsoft Exchange (U)<br/>注接到 Microsoft Exchange (U)<br/>注接到 Microsoft Exchange (U)<br/>注接到 Microsoft Exchange (U)<br/>注接到 Microsoft Exchange (U)<br/>注接到 Microsoft Exchange (U)<br/>注意到 Microsoft Exchange (U)<br/>注意到 Microsoft Exchange (U)<br/>注意到 Microsoft Exchange (U)<br/>注意到 Microsoft Exchange (U)<br/>注意到 Microsoft Exchange (U)<br/>注意到 Microsoft Exchange (U)<br/>注意到 Microsoft Exchange (U)<br/>近前日子邮件。</li> </ul> |     |
| 全接動 microsoft Exchange (広内内宅子助)中、山が、秋永八、後其以及店省助)中。<br>○ 其他(0)<br>连接以下服务器类型。<br>Outlook 手机信息服务                                                                                                    |     |
|                                                                                                    |     |
| (上一步 ®)下一步 ®)                                                                                                    | 取消  |

选择 Internet 电子邮件, 然后点击"下一步"

網易 企业邮箱 giye.163.com

网易企业邮箱

| 漆加新电子邮件帐户                            |                      |                                          |
|--------------------------------------|----------------------|------------------------------------------|
| Internet <b>电子邮件设置</b><br>这些都是使电子邮件帐 | 户正确运行的必需设置。          |                                          |
| 用户信息                                 |                      | <b>湯试帐</b> 户设置                           |
| 您的姓名(2):                             | example@qiye.163.com | 填写完此这些信息之后,建议您单击下面的按钮进<br>行帐户测试 (秦要网络连接) |
| 电子邮件地址 (2):                          | example@qiye.163.com |                                          |
| 服务器信息                                |                      |                                          |
| 帐户类型(A):                             | IMAP                 | 测试帐户该直 []                                |
| 接收邮件服务器 (L):                         | imap. qiye. 163. com |                                          |
| 发送邮件服务器(SMTP)(Q):                    | smtp. qiye. 163. com |                                          |
| 登录信息                                 |                      |                                          |
| 用户名 (1):                             | example@qiye.163.com |                                          |
| <b>密码(£)</b> :                       | *o*o*o*o*o*o*        |                                          |
| <b>⊡</b> i                           | 已住密码 (R)             |                                          |
| 要求使用安全密码验证 (S)                       | PA)进行登录 (Q)          | 其他设置 (型)                                 |
|                                      |                      | < 上一步 (g) 下一步 (g) > 取消                   |

帐号类型里选择"**imap**",接收邮件服务器填写 **imap.qiye.163.com**,其他项采用如下 设置即可,后选择"其他设置",具体如下:

| 秦加新电子邮件帐户                         |                            |                                           |
|-----------------------------------|----------------------------|-------------------------------------------|
| Internet <b>电子邮件</b><br>这些都是使电子邮件 | <b>设置</b><br>牛帐户正确运行的必需设置。 | × ×                                       |
| 用户信息                              |                            | 测试帐户设置                                    |
| 您的姓名(红):                          | example@qiye.163.com       | 填写完此这些信息之后,建议您单击下面的按钮进<br>行业口测试了 (需要网络连接) |
| 电子邮件地址 (2):                       | example@qiye.163.com       | 11-117月10日。(而安州省庄按)                       |
| 服务器信息                             |                            |                                           |
| 帐户类型( <u>A</u> ):                 |                            | 测试帐户设置[[]                                 |
| 接收邮件服务器(I):                       | (imap. qiye. 163. com      |                                           |
| 发送邮件服务器(SMTP)(                    | 2): smtp, qiye. 163. com   |                                           |
| 登录信息                              |                            |                                           |
| 用户名(11):                          | example@qiye.163.com       |                                           |
| 密码(E):                            | ****                       |                                           |
| [                                 | ☑记住密码(图)                   |                                           |
|                                   | 正(SPA)进行登录 (Q)             | [其他设置 @)]                                 |
|                                   |                            | < 上一步 (B) 下一步 (B) > 取消                    |

注意: "电子邮件地址"一栏请填写帐号全称

网易企业邮箱

选中"我的发送服务器(smtp)要求身份验证"

| Internet 电子 | 邮件设置             |   |
|-------------|------------------|---|
| 常规 发送服务     | A器 连接 高级         |   |
| ▼我的发送服务     | 器 (SMTP)要求验证 (0) |   |
| ⑦使用与接       | 女邮件服务器相同的设置(1)   |   |
| ○登录使用       | L)               |   |
| 用户名 🛙       | ):               |   |
| 密码(E):      |                  |   |
|             | ☑ 记住密码 (B)       |   |
| - 要求安       | 全密码验证(SPA)(Q)    |   |
| ○发送邮件前      | 前请先登录接收邮件服务器 (L) |   |
|             |                  |   |
|             |                  |   |
|             |                  |   |
|             |                  |   |
|             |                  |   |
|             |                  |   |
| L           |                  |   |
|             |                  | 消 |

如您须使用 ssl 加密,请选择"高级" 在"使用以下加密连接类型处选择 ssl" imap 端口为 993, smtp 端口为 994

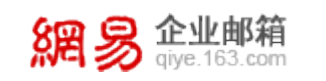

| Internet 电子邮件设置                         |
|-----------------------------------------|
| 常规 文件夹 发送服务器 连接 高级                      |
| 服务器端口号                                  |
| 接收服务器 (IMAP) (I): 993 使用默认设置 (D)        |
| 使用以下加密连接类型 (2): SSL 🕥                   |
| 发送服务器 (SMTP) (0): 994                   |
| 使用以下加密连接类型 (C): SSL 🕥                   |
| 服务器超时 (I)                               |
| 短 🕁 ——————————————————————————————————— |
| 文件夹                                     |
| 根文件夹路径 (2):                             |
|                                         |
|                                         |
|                                         |
|                                         |
|                                         |
| 确定 取消                                   |

点击确定后完成设置。